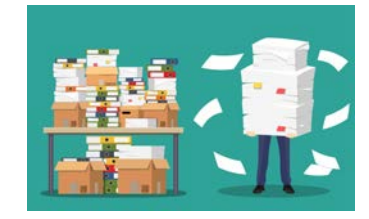

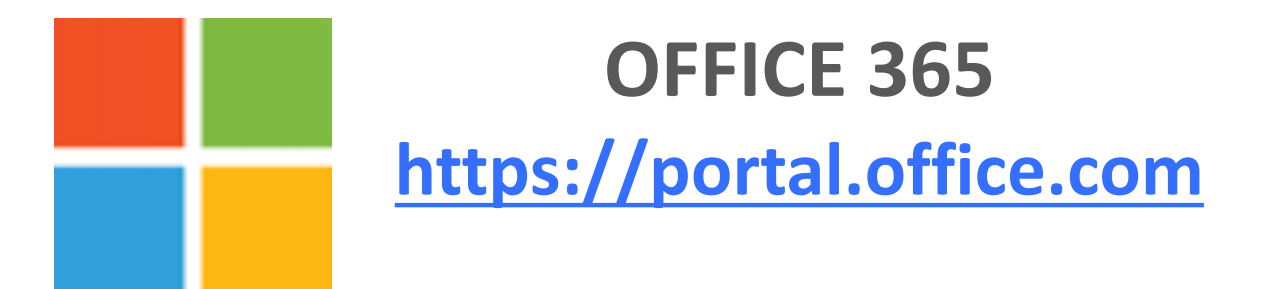

**Office 365** è una piattaforma web che mette a disposizione tutta una serie di applicazioni Office per la condivisione, la collaborazione e il lavoro di gruppo.

AUTENTICAZIONE: SAML

HELP https://support.office.com/

### OFFICE 365: FUNZIONALITÀ PRINCIPALI

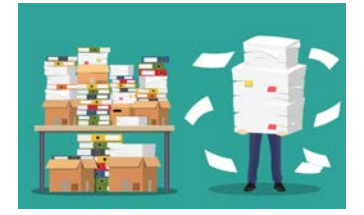

#### Grazie alla piattaforma OFFICE 365

- Potrai scaricare e installare le applicazioni di Office (Word, Excel, PowerPoint, OneDrive, SharePoint, OneNote, Teams, ecc.) e altre applicazioni online per la condivisione, la collaborazione e il lavoro di gruppo, utilizzando sempre la versione più aggiornata
- Fino a 5 installazioni in parallelo su PC o MAC, 5 tablet e 5 smartphone
- l'utilizzo via browser permette a Linux di usare questi applicativi
- Hai a disposizione uno spazio di 5TB su One Drive, la cloud di Microsoft

# OFFICE 365: FUNZIONALITÀ PRINCIPALI

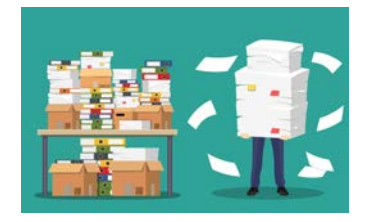

#### > Applicazioni disponibili

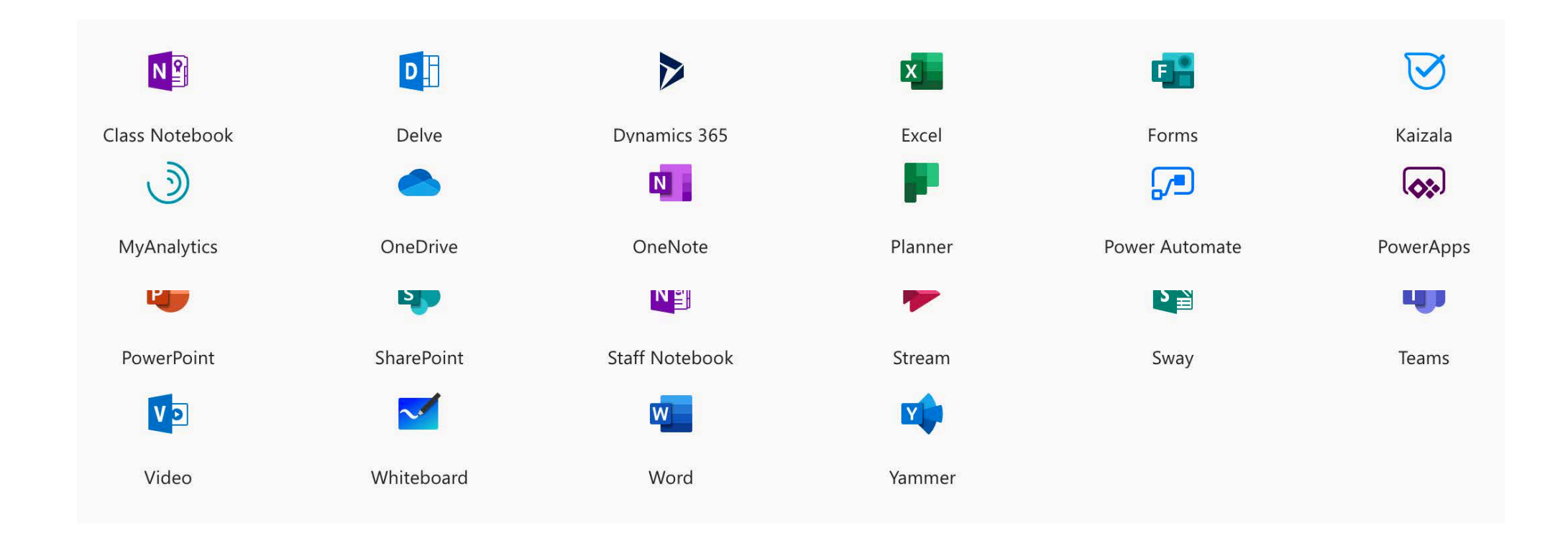

### OFFICE 365: FUNZIONALITÀ PRINCIPALI

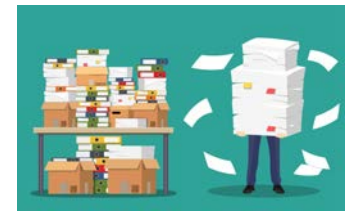

#### Grazie alla piattaforma OFFICE 365 è possibile:

- Condividere i tuoi documenti, fornendo accesso in lettura e scrittura ai tuoi colleghi che potranno modificare il file contemporaneamente (**editing condiviso**)
- Monitorare e gestire lo stato di avanzamento dei tuoi progetti (versioning)
- **Gestire siti intranet** con moduli per raccogliere dati e creare sondaggi, pubblicare notizie e condividere documenti
- Creare flussi di lavoro dove le app eseguono determinate azioni al verificarsi di determinati eventi (workflow)

### OFFICE 365: ATTIVAZIONE E AUTENTICAZIONE

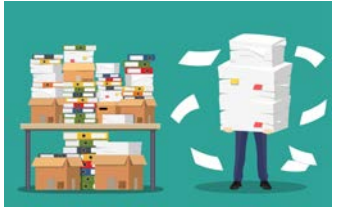

- Per richiedere l'attivazione dell'account O365 è necessario collegarsi al seguente link: <u>http://www.infn.it/richiesta-o365/</u>
- Una volta confermata l'attivazione, sarà possibile accedere con le proprie credenziali nazionali: username-aai@infn.it
- Al momento del login si verrà rediretti verso l'IdP nazionale. Sarà pertanto possibile autenticarsi:
  - con certificato
  - con username/password

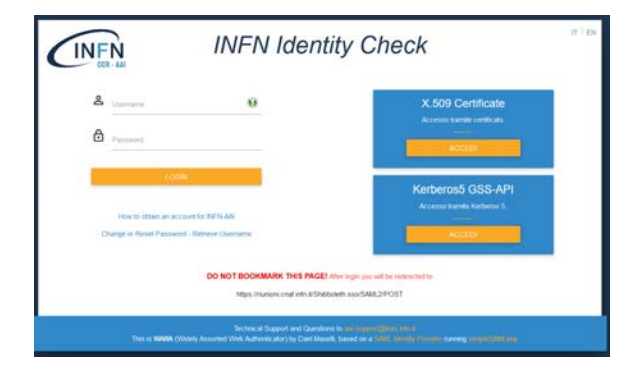

| OFFICE 36 | 5: ACCESSO                                      |                                                                                             |
|-----------|-------------------------------------------------|---------------------------------------------------------------------------------------------|
|           | INFN IC                                         |                                                                                             |
| e sio     | Usemame                                         | rchiarat@infn.it                                                                            |
|           | Password                                        | Rimanere connessi?                                                                          |
| H         | low to obtain an account for INFN-AAI           | Eseguire questa operazione per ridurre il numero di volte in cui viene richiesto l'accesso. |
|           | Change or Reset Password - Retrieve<br>Username | Non visualizzare più questo messaggio                                                       |
|           | DO NOT BOOKMARK 1<br>https://log                | No <u>Sì</u>                                                                                |

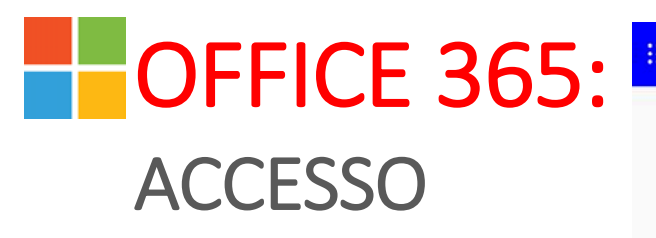

|                                                                                                |                                                                                                    | Q                                                                                                    | Cerca                                                   |                                     |                     |              |       | ¢                 | ÷ | ? |
|------------------------------------------------------------------------------------------------|----------------------------------------------------------------------------------------------------|----------------------------------------------------------------------------------------------------|---------------------------------------------------------|-------------------------------------|---------------------|--------------|-------|-------------------|---|---|
| +                                                                                              |                                                                                                    | w                                                                                                    | x                                                       | 2                                   | N                   | 4            | đji   | N                 |   |   |
| Crea nuovo                                                                                     | OneDrive                                                                                                    | Word                                                                                                 | Excel                                                   | PowerPoint                          | OneNote             | SharePoint   | Teams | Class<br>Notebook |   |   |
| s 📲                                                                                            | <b>C1</b>                                                                                                    | ~                                                                                                    | $\rightarrow$                                           |                                     |                     |              |       |                   |   |   |
| Sway                                                                                           | Forms                                                                                                    | Whiteboard                                                                                           | Tutte le app                                            |                                     |                     |              |       |                   |   |   |
|                                                                                                |                                                                                                    |                                                                                                    |                                                         |                                     |                     |              |       |                   |   |   |
| Recenti Ag                                                                                     | igiunti in alto                                                                                                    | Condivisi cor                                                                                        | nme Indivic                                             | lua                                 |                     |              | 7     | ሾ Carica e apri…  |   |   |
| Nome                                                                                           |                                                                                                    |                                                                                                    |                                                         | Ultir                               | ma apertura effettu | uat Attività |       |                   |   |   |
| Cartell<br>OneDriv                                                                             | <b>a lavoro</b> g <sup>R</sup><br>ve for Business » »                                                                         | rchiarat_infn_it » [                                                                                 | locuments                                               | leri                                | alle 22:07          |              |       |                   |   |   |
| Presen                                                                                         | i <b>tation</b><br>ve for Business » »                                                                                        | rchiarat_infn_it » [                                                                                 | ocuments                                                | leri                                | leri alle 21:59     |              |       |                   |   |   |
| OneDriv                                                                                        |                                                                                                    |                                                                                                    |                                                         |                                     |                     |              |       |                   |   |   |
| Gli stru<br>OneDriv                                                                            | umenti informatici_<br>ve for Business » »                                                                                    | _ <b>bozza</b> e <sup>A</sup><br>CorsoRapprPersor                                                    | ale2019                                                 | 3 ot                                | t                   |              |       |                   |   |   |
| Gli stru<br>OneDriv<br>Gli stru<br>OneDriv                                                     | umenti informatici,<br>ve for Business » »<br>ILO DI RICHIESTA [                                                              | _bozza g <sup>A</sup><br>CorsoRapprPersor<br>DI UN NUOVO C                                           | orso DI FORM                                            | 3 ot<br>AZIONE 27 s                 | t<br>et             |              |       |                   |   |   |
| Gli stru<br>OneDriv<br>Gli stru<br>OneDriv<br>MODU                                             | umenti informatici<br>ve for Business » »<br>ILO DI RICHIESTA [<br>nza titolo                                                 | _bozza g <sup>R</sup><br>CorsoRapprPersor<br>DI UN NUOVO C                                           | iale2019<br>:ORSO DI FORM/                              | 3 ot<br>AZIONE 27 s<br>13 s         | t<br>et<br>et       |              |       |                   |   |   |
| OneDri     OneDri     OneDri     OneDri     MODL     Test se     OneDri     04 - Cc     OneDri | umenti informatici,<br>ve for Business » »<br>JLO DI RICHIESTA (<br>nza titolo<br>omunicazione - Me<br>ve for Business » Doci | _bozza g <sup>R</sup><br>CorsoRapprPersor<br>DI UN NUOVO C<br>ezzi di comunica<br>uments » ClassRTT. | iale2019<br>:ORSO DI FORM,<br>zione - v2018<br>4 > 2018 | 3 ot<br>AZIONE 27 s<br>13 s<br>21 n | t<br>et<br>et       |              |       |                   |   |   |

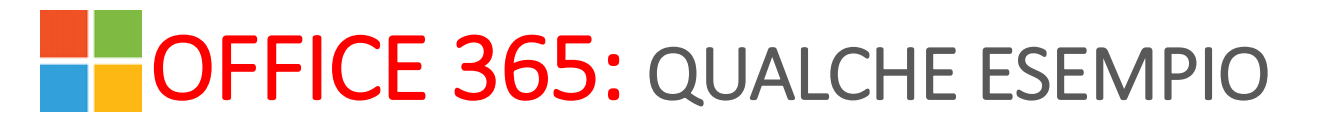

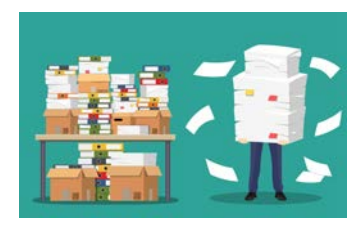

#### **CREAZIONE DI UN DOCUMENTO CONDIVISO IN ONE DRIVE**

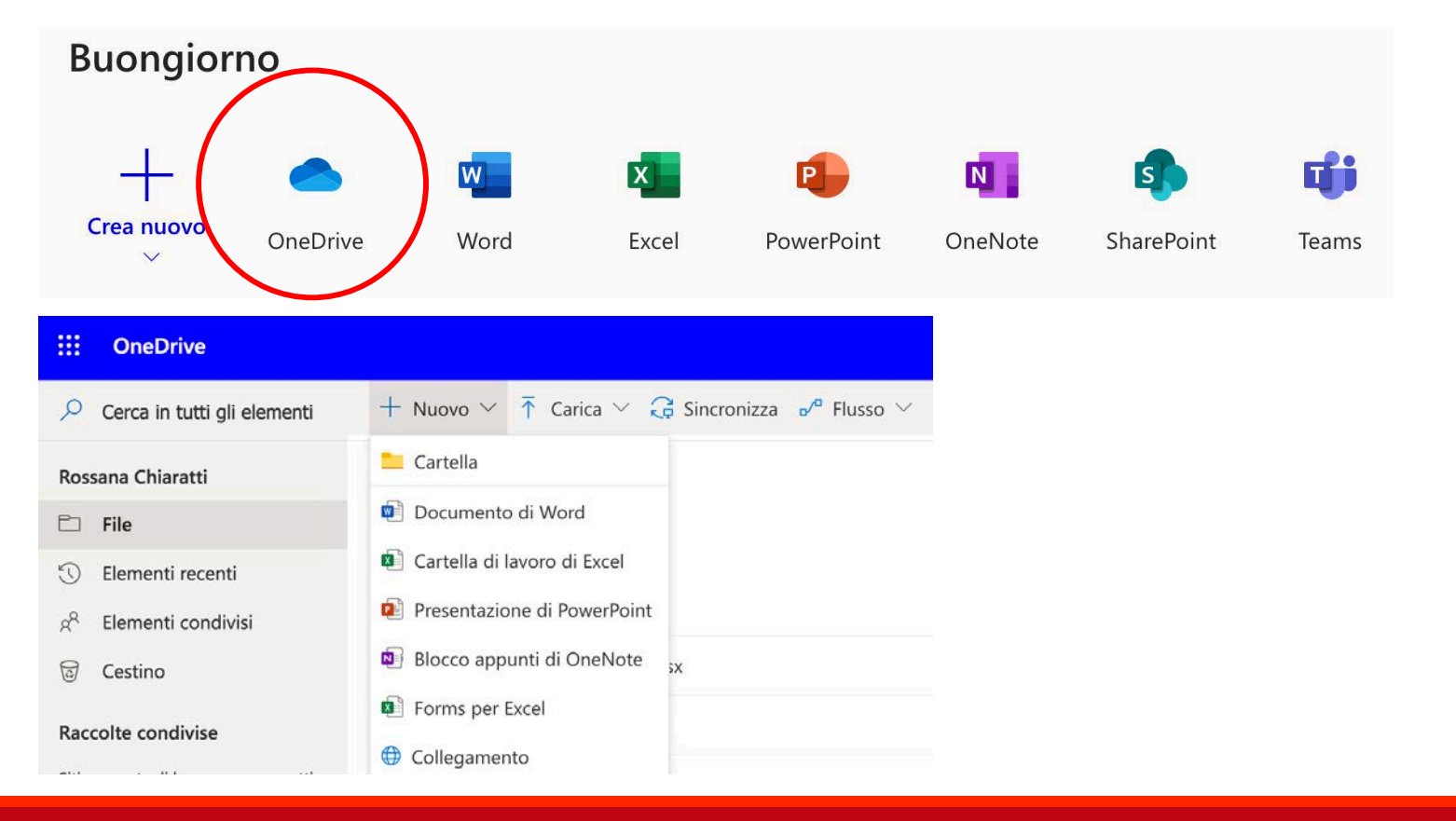

R. Chiaratti

CORSO PER RAPPRESENTANTI DEL PERSONALE – Pisa 2 - 3 dicembre 2019

# OFFICE 365: QUALCHE ESEMPIO

#### **CREAZIONE DI UN DOCUMENTO CONDIVISO IN ONE DRIVE**

| 🗰 Word Rossana Chiaratti > Docume | ts Documento1 - Salvataggio completato                                                                                                    | Barra multifunzione semplancata                                                                                                    | Rossana Chiaratti |
|-----------------------------------|----------------------------------------------------------------------------------------------------|----------------------------------------------------------------------------------------------------|-------------------|
| File Home Inserisci Layout Ri     | erimenti       Revisione       Visualizza       Guida       Apri nell'app desktop $A^{*}$ $A^{*}$ $G$ $C$ $\underline{S}$ $\underline{A}^{*}$ $A_{\phi}$ $\cdots$ $\vdots \equiv \lor$ $\vdots \equiv$ | ♀       Dimmi cosa vuoi fare         ∨       ↔         ↓       ↔         ↓       ↓         ↓       ↓         ↓       ↓         ↓       ↓         ↓       ↓         ↓       ↓         ↓       ↓         ↓       ↓         ↓       ↓         ↓       ↓         ↓       ↓         ↓       ↓         ↓       ↓         ↓       ↓         ↓       ↓         ↓       ↓         ↓       ↓         ↓       ↓         ↓       ↓         ↓       ↓         ↓       ↓         ↓       ↓         ↓       ↓         ↓       ↓         ↓       ↓         ↓       ↓         ↓       ↓         ↓       ↓         ↓       ↓         ↓       ↓         ↓       ↓         ↓       ↓         ↓       ↓         ↓       ↓         ↓       ↓ | i 🖵 Commenti      |
|                                   |                                                                                                    | Condividi                                                                                                    | ×                 |
|                                   | PROVA DI DOCUMENTO WORD CONDIVISO                                                                                                    | Invia collegamento                                                                                                    |                   |

- Cliccando sul pulsante "Condividi" si aprirà una finestra dove potrai cercare e quindi selezionare i nominativi dei colleghi con cui condividere il file
- Cliccando su "Invia" gli interessati riceveranno una mail di notifica che include il link al documento

| ≣~ ··· Ay Stili ~ ? Trova ~ ↓                 | Dettatura 🗸 |
|-----------------------------------------------|-------------|
| Condividi                                     | ×           |
| Invia collegamento                            | ***         |
| Chiunque abbia il collegamento può modificare | >           |
| fasanelli                                     | _           |
| Enrico Maria Vincenzo                         |             |
| Invia                                         |             |
| Copia collegamento                            |             |

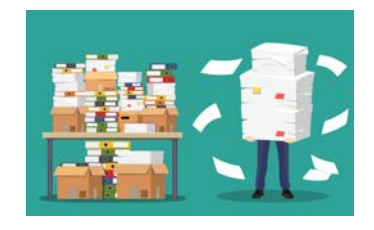

# OFFICE 365: QUALCHE ESEMPIO

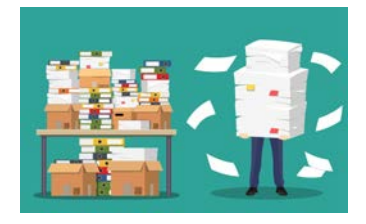

#### **CREAZIONE DI UN DOCUMENTO CONDIVISO IN ONE DRIVE**

|      | Word  | Rossana Chiaratti > | Documents      |             | D          | ocumento1     | - Salvataggio completato |               |                  | 💿 Barra           | Barra multifunzione semplificata |            |               |
|------|-------|---------------------|----------------|-------------|------------|---------------|--------------------------|---------------|------------------|-------------------|----------------------------------|------------|---------------|
| File | Home  | Inserisci Layo      | ut Riferimenti | Revisione   | e Visuali  | zza Guida     | Apri nel                 | l'app desktop | Q Dimr           | ni cosa vuoi fare |                                  | 🖻 Condivid | i 🖓 Commenti  |
| 5~   | Ê ~ 🚿 | Calibri (Corpo)     | ~ 11 ∽ A^      | A G         | C <u>S</u> | ₽v <u>A</u> v | Αφ                       | :≡ - }Z·      | ✓ <u>←</u> = → = | ≣~ …              | 👌 Stili 🗸                        | ✓ Trova ✓  | 📮 Dettatura 🗸 |
|      |       |                     |                |             |            |               |                          |               |                  |                   |                                  |            |               |
|      |       |                     |                |             |            |               |                          |               |                  |                   |                                  |            |               |
|      |       |                     |                |             |            |               |                          |               |                  |                   |                                  |            |               |
|      |       |                     | PR             | OVA DI DOCU | MENTO WOR  | D CONDIVISO   |                          |               |                  |                   |                                  |            |               |

- Cliccando sul pulsante "Apri nell'app del desktop" potrai lavorare localmente con tutte le funzionalità complete di word (l'editing via interfaccia web è più limitato)
- Quando salverai il documento questo si salverà sia localmente che su One Drive

## OFFICE 365: QUALCHE ESEMPIO

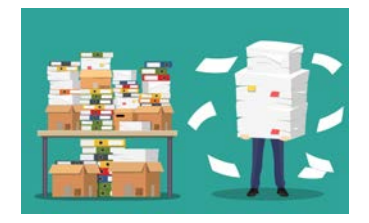

#### **CREAZIONE DI UN DOCUMENTO CONDIVISO IN ONE DRIVE**

| Barra multifunzione semplificata Rossana Chiaratti |  |  |  |  |
|----------------------------------------------------|--|--|--|--|
| Commenti                                           |  |  |  |  |
| Dettatura 🗸                                        |  |  |  |  |
|                                                    |  |  |  |  |
|                                                    |  |  |  |  |
|                                                    |  |  |  |  |
|                                                    |  |  |  |  |
|                                                    |  |  |  |  |

• Potrai scrivere i tuoi testi dettando i contenuti direttamente al dispositivo